# **Guide utilisateur**

## Accès aux boîtes mails « France Olympique »

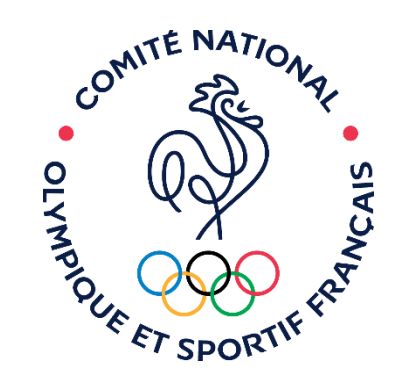

#### Connexion à votre boîte mail

Pour ouvrir votre boîte mail, il faut dans un premier temps vous connecter sur le portail Office 365 en ligne afin de modifier votre mot de passe.

Pour configurer sa boîte mail sur Outlook vous n'avez normalement pas besoin d'entrer les paramètres POP, IMAP et smtp, il faut choisir la configuration automatique.

Si la configuration automatique ne fonctionne pas, retenter quelques heures plus tard, ou tenter de fermer toutes les applications et redémarrer votre machine.

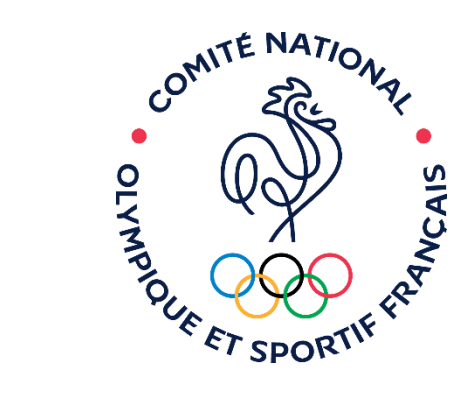

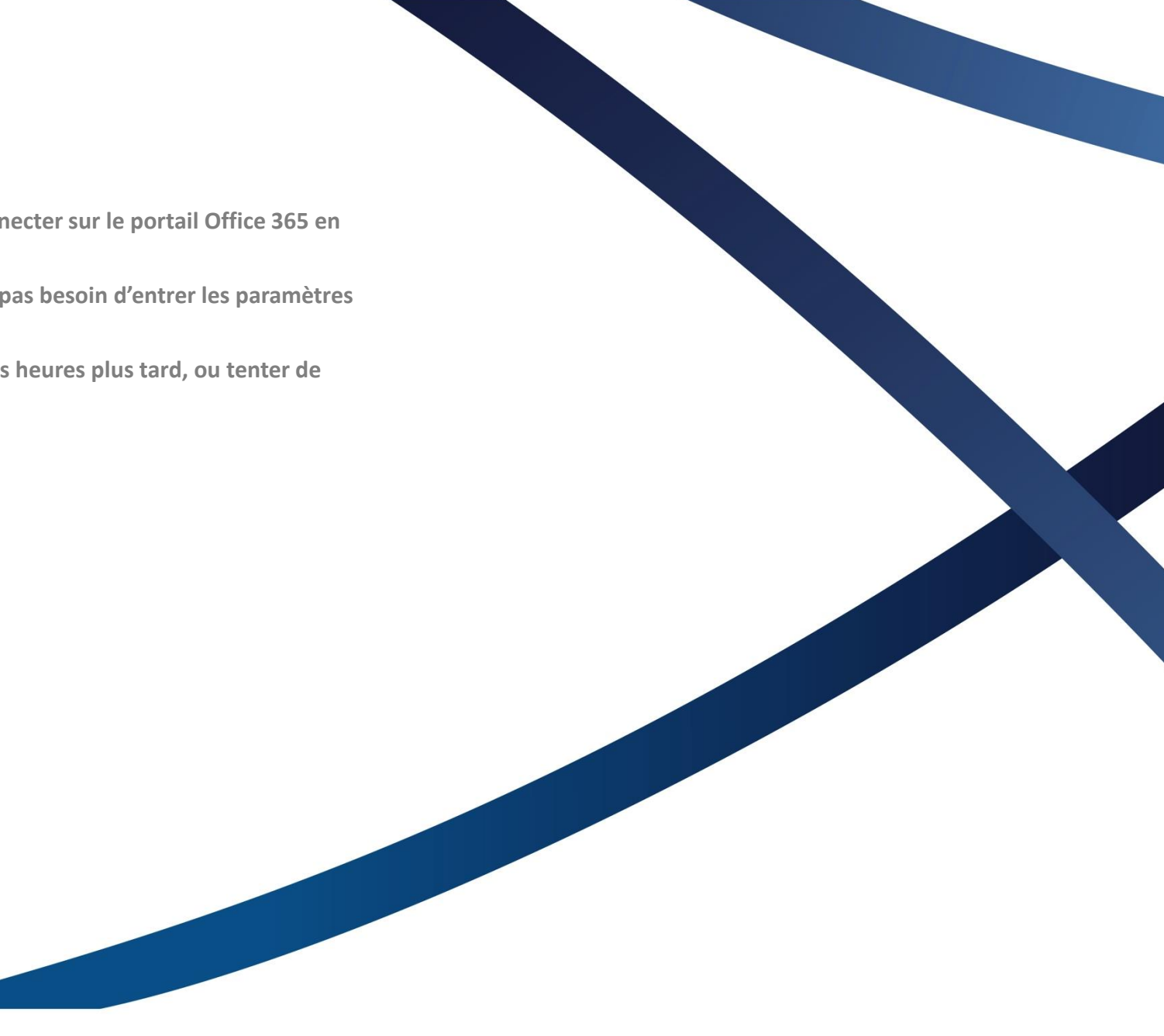

#### **Ouvrir la boîte mail depuis Office 365**

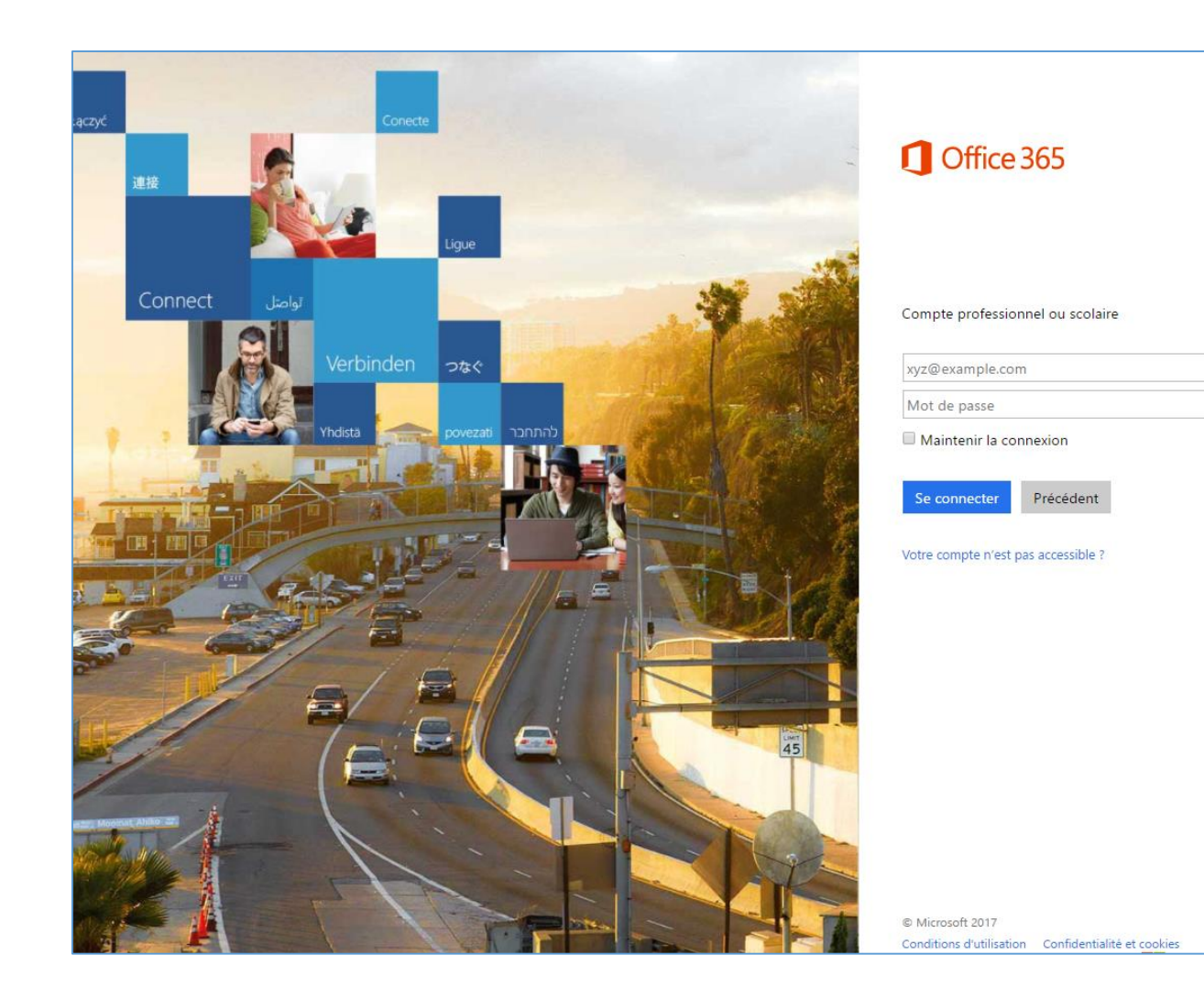

Rendez-vous sur : <u>https://login.microsoftonline.com/</u>

Entrez les identifiants qui vous ont été envoyés par mail pour vous connecter.

| Vous devez mettre à<br>connectez pour la p | i jour votre mot de passe, car vous v<br>remière fois ou votre mot de passe a |
|--------------------------------------------|-------------------------------------------------------------------------------|
|                                            | @franceolympique.com                                                          |
| Mot de passe act                           | uel                                                                           |
| Nouveau mot de                             | passe                                                                         |
| Confirmer le mot                           | de passe                                                                      |

Lors de votre première connexion, il vous est demandé de définir un nouveau mot de passe. Renseignez à nouveau l'identifiant et le mot de passe qui vous ont été envoyés.

Renseignez et confirmez ensuite votre nouveau mot de passe.

#### **Ouvrir la boîte mail depuis Office 365**

| Choisisez votre langue d'affichage préférée et le fuseau horaire de votre<br>domicile ci-dessous.<br>Langue :<br>français (france)<br>Fuseau horaire :<br>[(UTC+01:00) Bruxelles, Copenhague, Madrid, Paris] |
|----------------------------------------------------------------------------------------------------|
| Enregistrer                                                                                                    |

Lors de votre première connexion, sélectionnez la langue et votre fuseau horaire.

Pour la France : (UTC+01:00)Bruxelles, Copenhague, Madrid, Paris

#### **Ouvrir la boîte mail depuis Office 365**

|   | III Office 365                                                                                                    |                                                                           | ٢                                                                      |                                                                                        |
|---|----------------------------------------------------------------------------------------------------|---------------------------------------------------------------------------|------------------------------------------------------------------------|----------------------------------------------------------------------------------------|
|   | ACCUEIL NOUVEAU TOUS                                                                                                    | Bonjour !<br>Rechercher des documents en ligne                            | ۹                                                                      | <u> </u>                                                                               |
|   | Courrier Calendrier Contacts                                                                                                    | 1 2 3                                                                     | 4 5 6                                                                  | 7 . 8 . 9                                                                              |
|   | Flux<br>d'actualités                                                                                                    | Courrier Calendrier Conta                                                 | ts Flux d'actualités OneDrive SharePoint                               | Tāches Delve Video Word                                                                |
|   | Tâches Delve Video                                                                                                    | Excel PowerPoint OneN                                                     | te Office Store                                                        |                                                                                        |
|   | Image: Weight of the state       Image: Weight of the state       Image: Weight of the state | 10<br>Documents                                                           |                                                                        | Nama                                                                                   |
| 1 | Accès boîte mail                                                                                                    |                                                                           |                                                                        |                                                                                        |
| 2 | Accès à votre calendr                                                                                                    | rier                                                                      |                                                                        |                                                                                        |
| 3 | Accès contacts                                                                                                    |                                                                           |                                                                        |                                                                                        |
| 4 | Flux d'actualités : « Le<br>d'actualités peuvent d                                                                                                    | e flux d'actualités est un microblog<br>comprendre des images, des vidéo. | où vous pouvez partager des idé<br>5, des liens et des balises. » Pour | <i>es et des informations avec les per</i><br>plus d'informations cliquer <u>ici</u> . |
| 5 | OneDrive : Pour plus                                                                                                    | d'informations, cliquer <u>ici</u> .                                      |                                                                        |                                                                                        |
| 6 | SharePoint : Pour plu                                                                                                    | is d'informations, cliquer <u>ici</u> .                                   |                                                                        |                                                                                        |

- Tâches : Pour plus d'informations, cliquer ici.
- 8 Delve : « Delve permet de gérer votre profil Office 365 et de découvrir et Organiser les informations susceptibles de vous intéresser. » Pour plus d'informations, cliquer <u>ici</u>.
- **O** Vidéo : Pour plus d'informations cliquer <u>ici</u>.

10

Office online : Utiliser et collaborer avec Word, Excel et Powerpoint et OneNote en ligne, cliquer ici pour plus d'informations.

#### Vérifier vos cordonnées

Une fois connecté, pensez à vérifier vos informations personnelles, en procédant de la manière suivante :

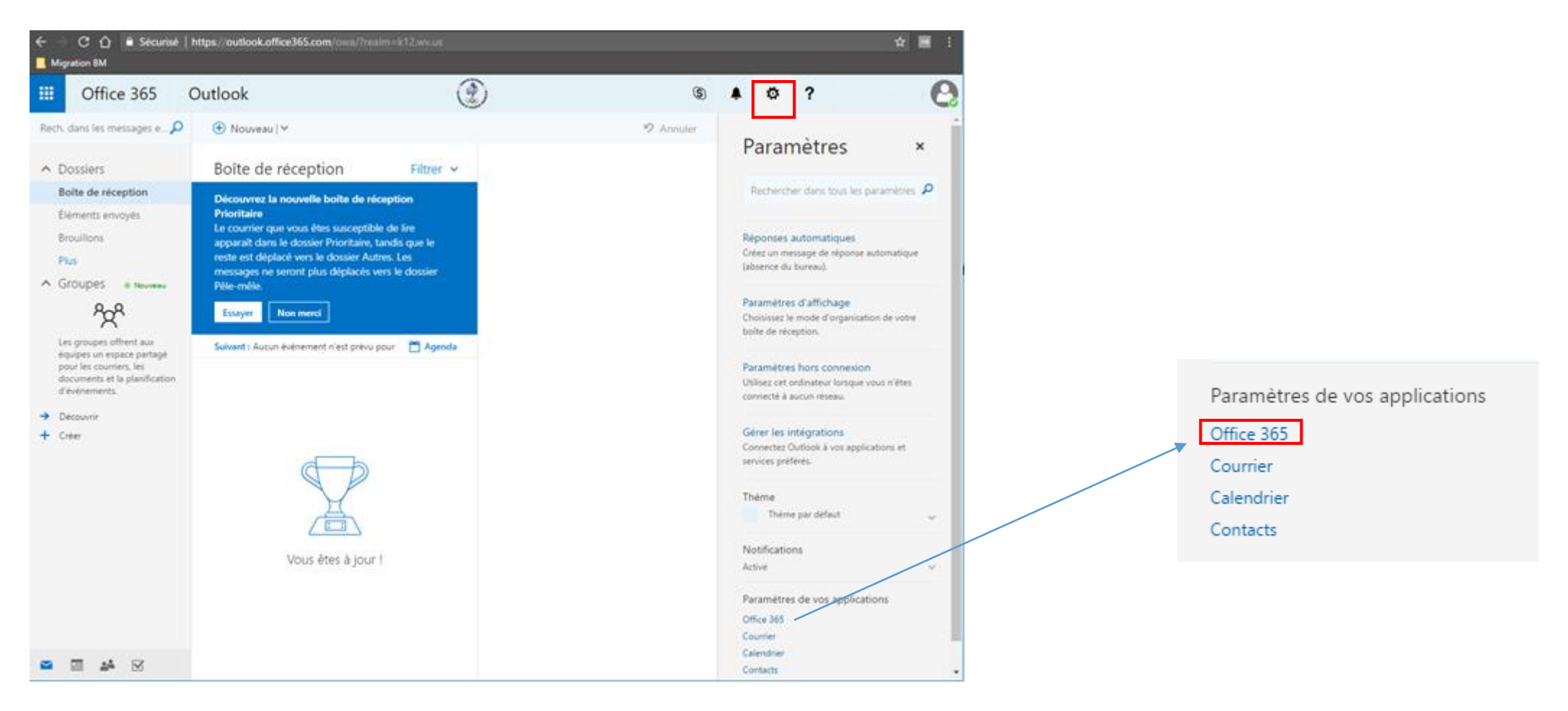

#### Vérifier vos cordonnées

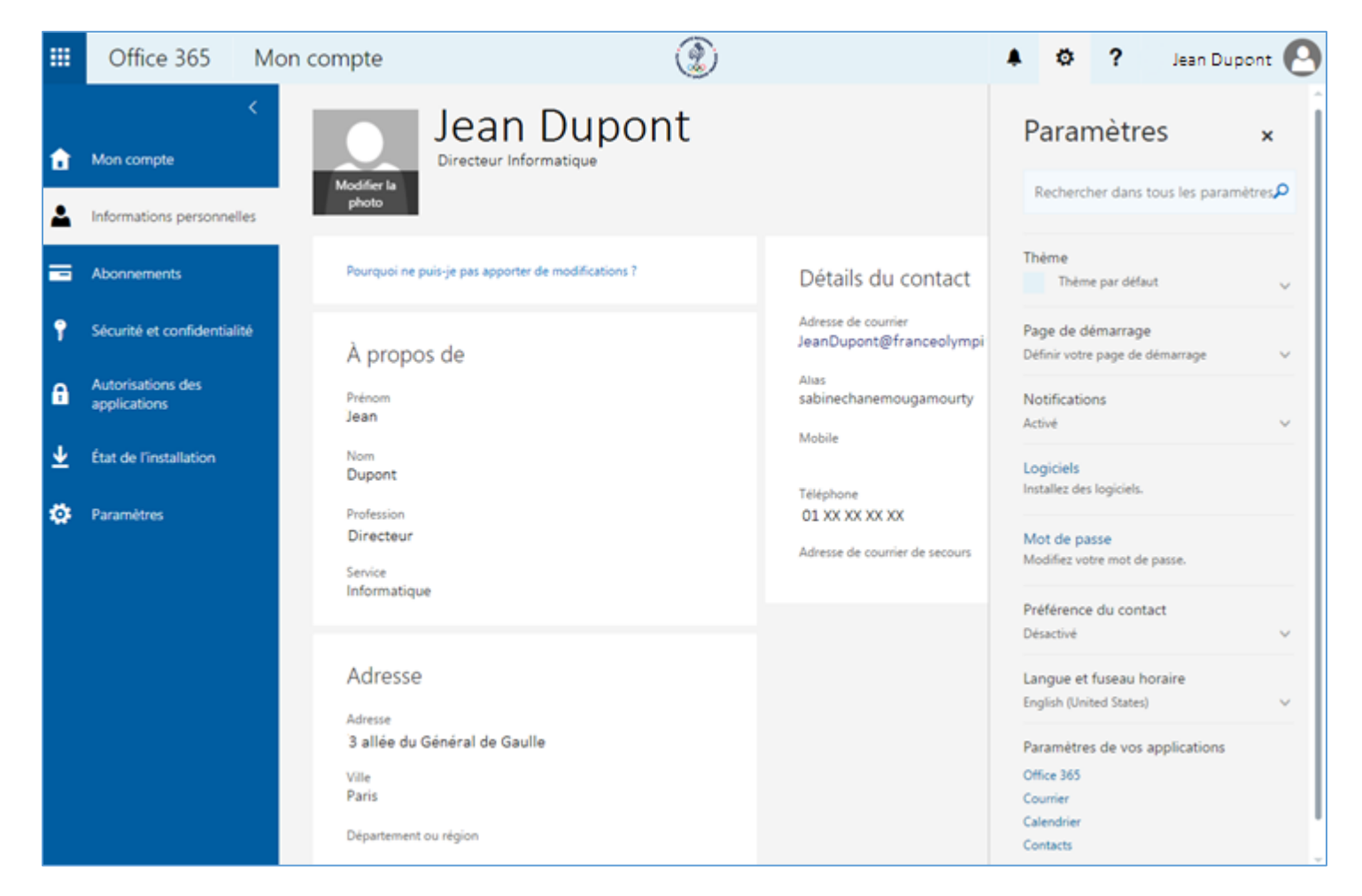

Vérifiez que les informations figurant sur cette page sont celles que vous avez renseignées dans le formulaire.

#### Ajouter un compte sur Outlook

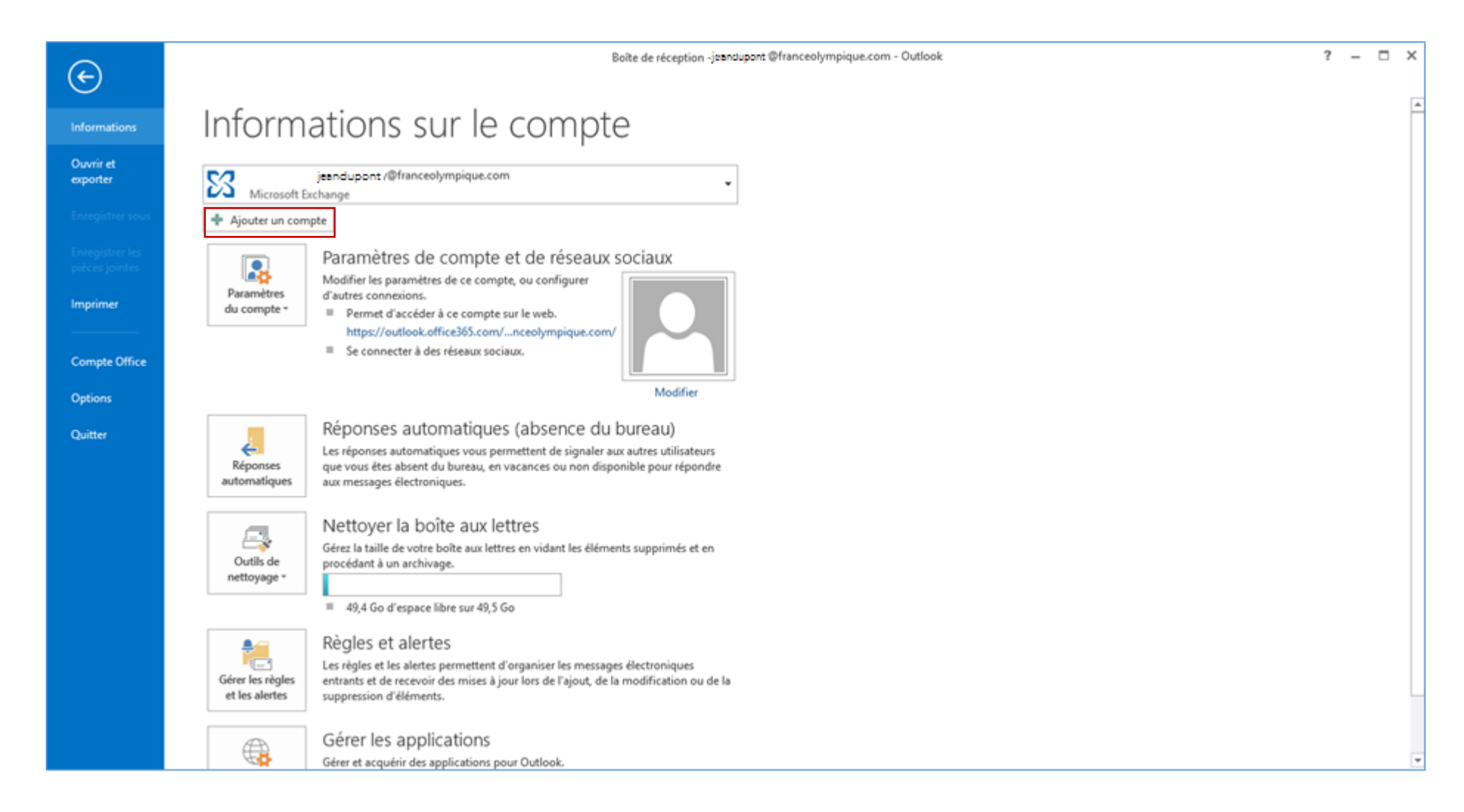

Avant de configurer votre compte sur Outlook, vous devez nécessairement faire votre première connexion sur le portail Office 365 pour changer votre mot de passe.

Sur Outlook 2013, dans l'onglet fichier > Informations cliquez sur « Ajouter un compte » et renseignez les informations relatives à votre compte.

#### **Connexion via Outlook**

| Ajouter un compte                                           |                                                          |                               | ×       |
|-------------------------------------------------------------|----------------------------------------------------------|-------------------------------|---------|
| Configuration de compte aut<br>Outlook peut configurer auto | omatique<br>matiquement plusieurs comptes de messagerie. |                               | ×       |
| Ompte de messagerie                                         |                                                          |                               |         |
|                                                             |                                                          |                               |         |
| Nom :                                                       | Jean Dupont                                              |                               |         |
|                                                             | Exemple : Élisabeth Andersen                             |                               |         |
| Adresse de messagerie :                                     | jeandupont@franceolympique.com                           |                               |         |
|                                                             | Exemple : elizabeth@contoso.com                          |                               |         |
| Mot de passe :                                              | *****                                                    |                               |         |
| Confirmer le mot de passe :                                 | *****                                                    |                               |         |
|                                                             | Tapez le mot de passe que vous a remis votre             | fournisseur d'accès Internet. |         |
|                                                             |                                                          |                               |         |
|                                                             |                                                          |                               |         |
| ○ Configuration manuelle ou t                               | ypes de serveurs supplémentaires                         |                               |         |
|                                                             |                                                          | < Précéden Suivant >          | Annuler |
|                                                             |                                                          |                               |         |

Renseignez votre nom complet, l'adresse mail qui vous a été attribuée, et votre nouveau mot de passe que vous avez modifié sur le portail Office 365.

La configuration automatique est suffisante, cliquez sur suivant. Si vous venez juste de modifier votre mot de passe sur le portail Office 365 il est possible que la synchronisation n'ait pas encore eu lieu, retenter quelques heures plus tard, ou redémarrer votre ordinateur si nécessaire.

Si vous avez une version d'Outlook autre que 2013, cliquer <u>ici</u>, et choisissez la documentation correspondante à votre version Outlook.

#### Groupe de diffusion & alias

- Si vous avez opté pour un groupe de diffusion, les mails envoyés à l'adresse de groupe seront redistribués vers les adresses des personnes renseignés.
- Un alias a pu vous être attribué, si une personne vous écrit à votre alias, les mails seront réceptionnés sur votre boîte mail principal. Si votre adresse mail est trop longue, vous pouvez alors communiqué votre alias à vos interlocuteurs.

#### Accéder à une boîte partagée depuis Outlook

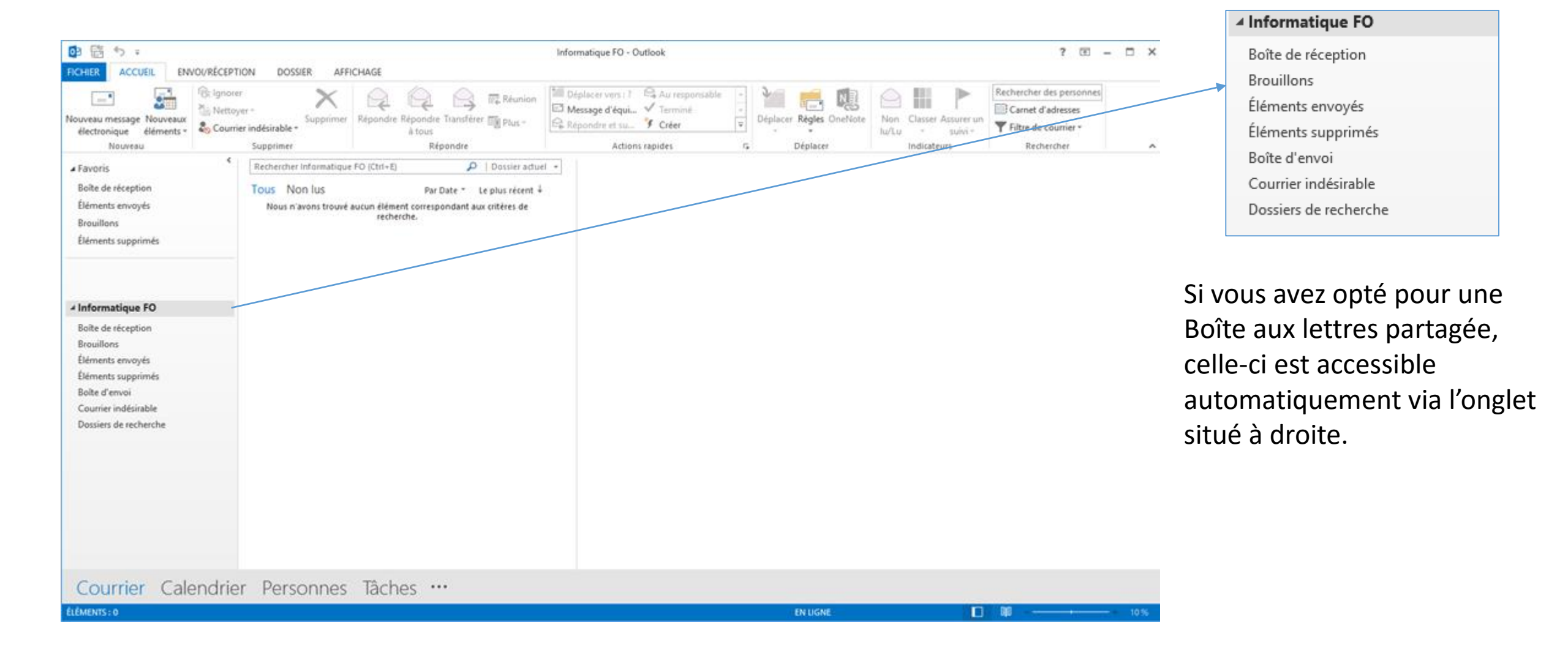

#### Accéder à une boîte partagée depuis Outlook

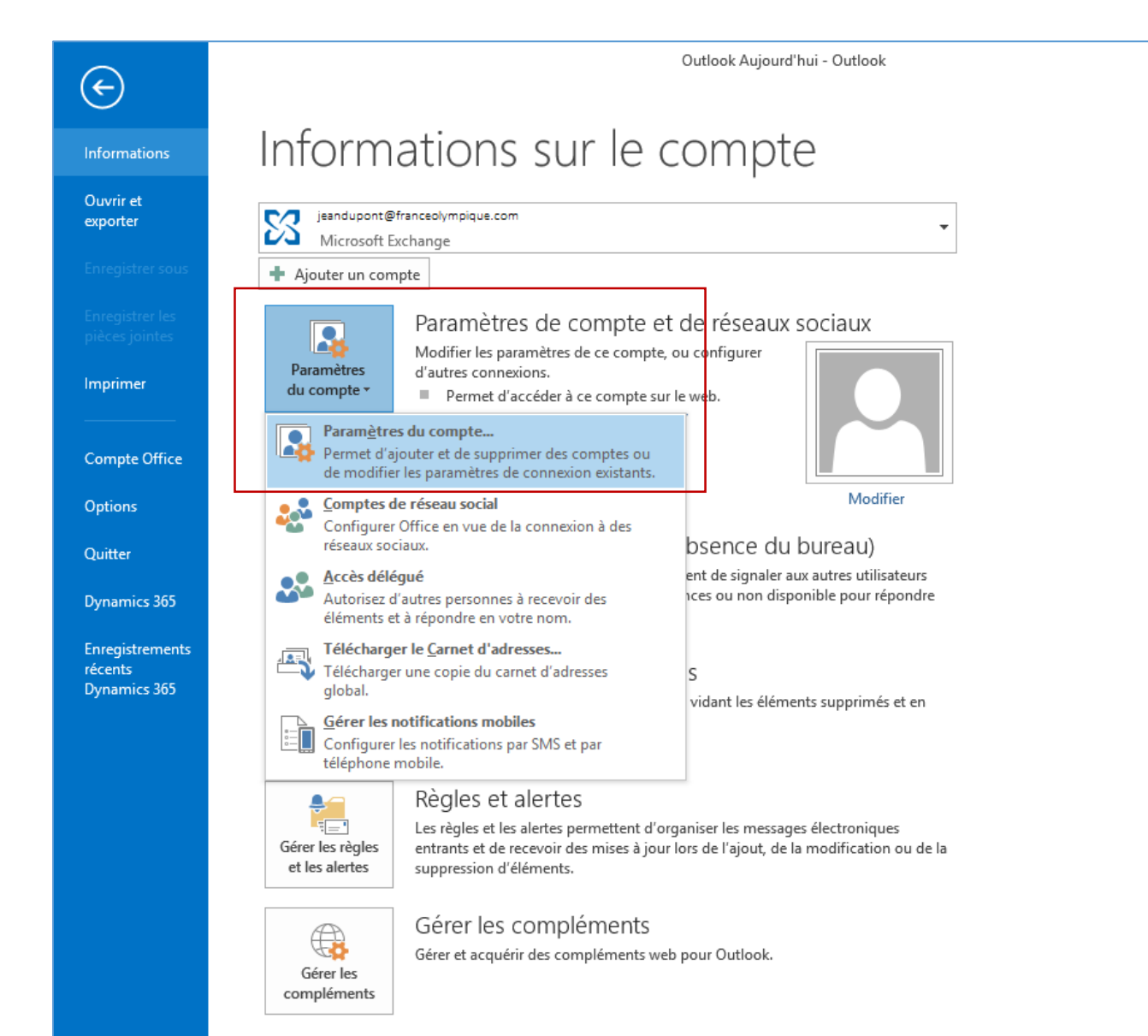

Si votre boîte mail partagée ne s'affiche pas, rendezvous sur Informations et cliquer sur « Paramètres de compte ».

? – 🗆 X

-

#### Accéder à une boîte partagée depuis Outlook

| Paramètres du compte X                                                                                                    |                                                                                                    |
|----------------------------------------------------------------------------------------------------|----------------------------------------------------------------------------------------------------|
| Comptes de messagerie<br>Vous pouvez ajouter ou supprimer un compte. Vous pouvez sélectionner un compte et en modifier les paramètres.      | Changer de compte X Paramètres du serveur Entrez les paramètres de Microsoft Exchange Server pour votre compte.                                                                                                    |
| Messagerie       Fichiers de données       Flux RSS       Listes SharePoint       Calendriers Internet       Calendriers publiés       Carl | Paramètres du serveur          Serveur:       0.40dc-9852.4d7fa32a4327@franceolympique.com         Nom d'utilisateur:       jeandupont@franceolympique.com       Vérification du nom         Paramètres hors connexion |
| Le compte sélectionné remet les nouveaux messages à l'emplacement suivant :<br>jeandupont@franceolympique.com \Boîte de réception           | Paramètres supplémentaires         < Précédent                                                                                                    |
| Fermer                                                                                                    | Décochez la case « Utiliser le mode Exchange mis en cache »                                                                                                    |

Votre adresse mail s'affiche, cliquez sur « modifier ».

si elle est cochée.

#### Accéder à une boîte partagée depuis le web

- Rendez-vous sur <u>https://outlook.office365.com</u>
- Connectez vous à votre boîte mail
- Changer votre mot de passe

Il existe deux manières d'accéder à une boîte mail partagée depuis le web : cliquer ici pour accéder à la documentation.

#### **Skype Entreprise**

Téléchargement et prise en main

| <br>Office 36   | 5             |          |                   | ٢        |                        |        | P            | ø        | ?              | Sabine Chanemo   |
|-----------------|---------------|----------|-------------------|----------|------------------------|--------|--------------|----------|----------------|------------------|
| Bonjour         | !             |          |                   |          |                        |        |              | 4        | Install        | er les logiciels |
| Rechercher d    | les documents | en ligne |                   | <b>م</b> |                        |        |              |          |                | t                |
|                 |               |          |                   |          |                        |        |              |          |                |                  |
| 0 🗹<br>Courrier | Calendrier    | Contacts | Flux d'actualités | OneDrive | S Direction SharePoint | Tâches | D H<br>Delve | V<br>Vid | <b>D</b><br>e0 | Word             |
|                 |               | -        | A                 |          |                        |        |              |          |                |                  |
| Excel           | Perependent   | OneNote  | Confrice Store    |          |                        |        |              |          |                |                  |
|                 |               |          |                   |          |                        |        |              |          |                |                  |
|                 |               |          |                   |          |                        |        |              |          |                |                  |

Connectez-vous sur le portail <u>Office 365</u>, Puis cliquer sur « Installer les logiciels ».

## Récupérer ses contacts et mails Outlook

Avant de supprimer votre ancienne adresse de votre Outlook, assurez-vous de bien enregistrer vos contacts et mails au préalable, si nécessaire.

Pour cela, il vous faut exporter vos contacts depuis votre ancienne boîte mail et les réimporter dans la nouvelle.

De même vous pouvez récupérer vos mails de votre ancienne boîte mail vers la nouvelle.

Exporter vos contacts

| ng w10-fo - Connexion Bureau à dist | ance                        |                                                    |                 |                                                                  |
|-------------------------------------|-----------------------------|----------------------------------------------------|-----------------|------------------------------------------------------------------|
| 💽 📰 🕤 🕫                             |                             |                                                    |                 | Boîte de réception - sabinecha                                   |
| FICHIER ACCUEIL ENVOI/RÉ            | CEPTION DOSSIER AFFI        | ICHAGE                                             |                 |                                                                  |
|                                     | gnorer X                    | Réunion                                            | <sup>™</sup> De | éplacer vers : ? ♀ Au responsable ▲<br>essage d'équi ✔ Terminé ▼ |
| électronique éléments -             | ourrier indésirable *       | Répondre Répondre Transférer 🛅 Plus 🕶<br>à tous    | 🗣 Ré            | épondre et su 🎙 Créer 🛛 🔻                                        |
| Nouveau                             | Supprimer                   | Répondre                                           |                 | Actions rapides 🕞                                                |
| ▲ Favoris                           | < Rechercher Boîte aux lett | tres actuelle (Ctrl 🔎   Boîte aux lettres actuelle | e 🔻             | 🔓 Répondre l Répondre à tous 🗧                                   |
| Boîte de réception                  | Tous Non lus                | Par Date ▼ Le plus récent ↓                        | -               | mar. 04/07/2017 09:56                                            |
| Éléments envoyés                    | ▲ Aujourd'hui               |                                                    |                 | Anne BESNIE                                                      |
| Brouillons [2]                      | Anne BESNIER                |                                                    |                 | RE: [Urgent] Conf                                                |
| Éléments supprimés                  | RE: [Urgent] Confirma<br>ok | tion d'utilisation des boîtes 09:56                |                 | À Sabine Chanemougamourty                                        |

Cliquer sur « Fichier »

#### Exporter vos contacts

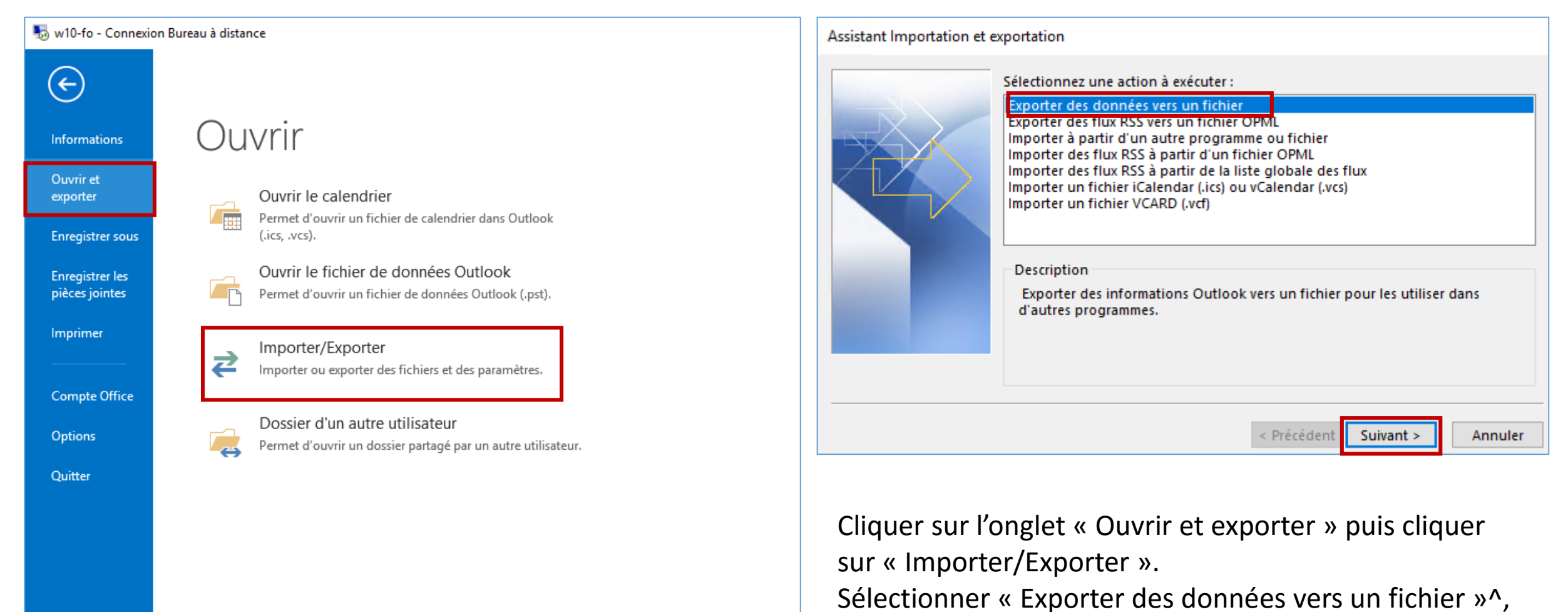

puis cliquer sur « Suivant ».

Exporter vos contacts

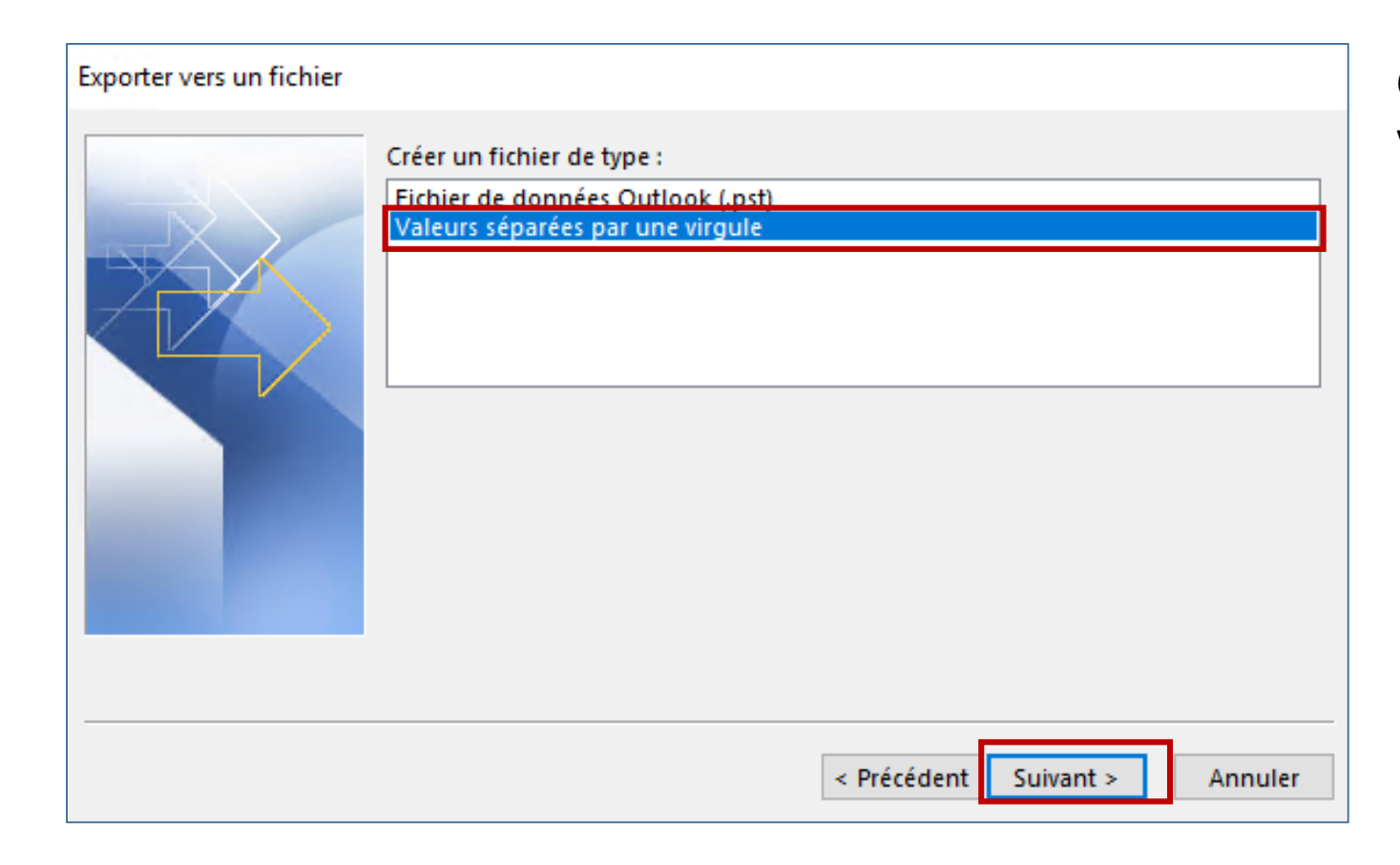

Choisissez « Valeurs séparées par une virgule » puis cliquez sur « Suivant ».

Exporter vos contacts depuis Outlook

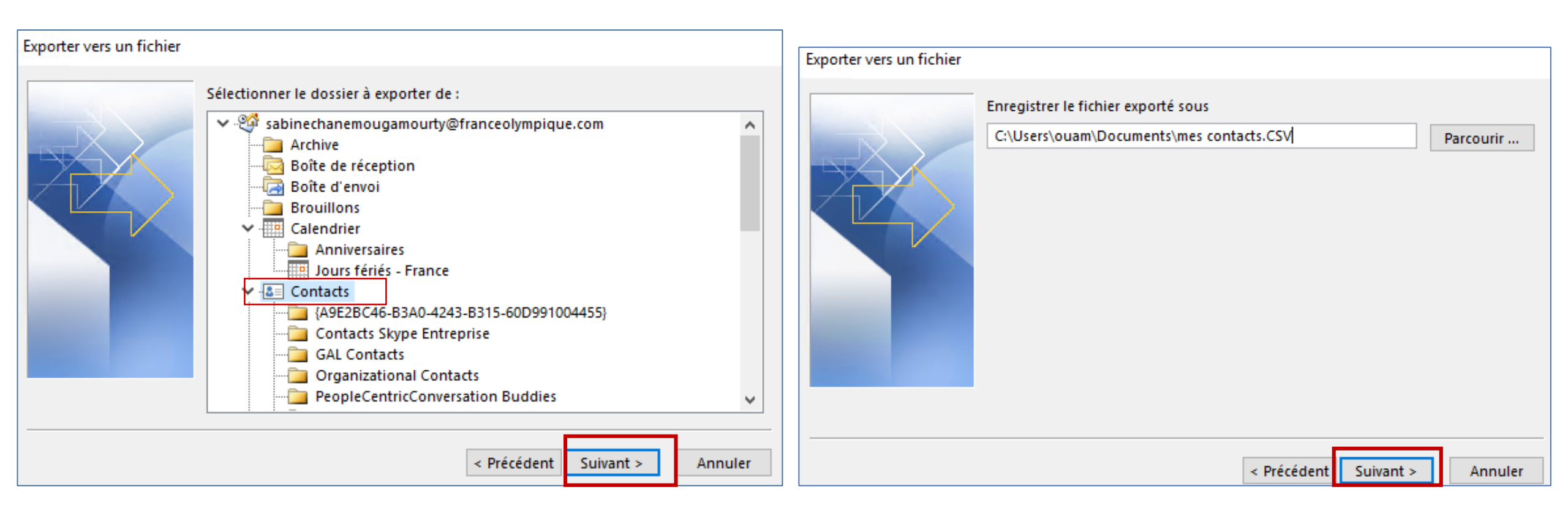

Choisissez les contacts de la boîte mail que vous souhaitez récupérer et cliquez sur « Suivant ».

Cliquer sur « Parcourir » et sélectionner l'endroit où vous souhaitez enregistrer le document, donnez lui un nom et cliquez sur « Suivant ».

Exporter vos contacts depuis Outlook

| Exporter vers un fichier                                       |             |             |           |
|----------------------------------------------------------------|-------------|-------------|-----------|
| Les actions suivantes seront exécutées :                       |             |             |           |
| Exporter « Contacts » à partir du dossier : Contacts           |             | Champs pers | onnalisés |
|                                                                |             |             |           |
|                                                                |             |             |           |
|                                                                |             |             |           |
| Ceci peut prendre quelques minutes et ne peut pas etre annule. |             |             |           |
|                                                                |             |             |           |
|                                                                |             |             |           |
|                                                                | < Précédent | Terminer    | Appuler   |
|                                                                | recevent    | terminer    | Annulei   |

Enfin, cliquez sur « Terminer ». Vous avez maintenant enregistrer vos contacts dans un fichiers. Il faut à présent **importer** vos contacts sur votre nouvelle boîte mail.

Importer vos contacts depuis Outlook

| 🌄 w10-fo - Connexion Bureau à distance              |                                                   |                                                    |          |                                                                   |  |  |
|-----------------------------------------------------|---------------------------------------------------|----------------------------------------------------|----------|-------------------------------------------------------------------|--|--|
| 💽 📑 🏷 🗧                                             |                                                   |                                                    |          | Boîte de réception - sabinecha                                    |  |  |
| FICHIER ACCUEIL ENVO                                | FICHIER ACCUEIL ENVOI/RÉCEPTION DOSSIER AFFICHAGE |                                                    |          |                                                                   |  |  |
|                                                     | ignorer X                                         | Réunion                                            | De<br>De | éplacer vers : ? ♀ Au responsable ▲<br>lessage d'équi ✔ Terminé ▼ |  |  |
| Nouveau message Nouveaux<br>électronique éléments • | Supprimer                                         | Répondre Répondre Transférer 🗐 Plus 🕶<br>à tous    | 🗣 Re     | épondre et su У Créer 🗧                                           |  |  |
| Nouveau                                             | Supprimer                                         | Répondre                                           |          | Actions rapides 🖓                                                 |  |  |
| ⊿ Favoris                                           | Rechercher Boîte aux lett                         | tres actuelle (Ctrl 🔎   Boîte aux lettres actuelle | ÷ •      | 😋 Répondre 🛛 🛱 Répondre à tous 🔤                                  |  |  |
| Boîte de réception                                  | Tous Non lus                                      | Par Date ▼ Le plus récent ↓                        | -        | mar. 04/07/2017 09:56                                             |  |  |
| Éléments envoyés                                    | ▲ Aujourd'hui                                     |                                                    |          | Anne BESNIE                                                       |  |  |
| Brouillons [2]                                      | Anne BESNIER                                      | tion d'utilization der boîter 00:55                |          | RE: [Urgent] Cont                                                 |  |  |
| ciements supprimes                                  | ok                                                | tion d dunisation des poites 09:56                 |          | À Sabine Chanemougamourty                                         |  |  |

Rendez-vous à présent sur la boite mail sur laquelle vous voulez importer vos contacts. Cliquer sur « Fichier ».

Importer vos contacts depuis Outlook

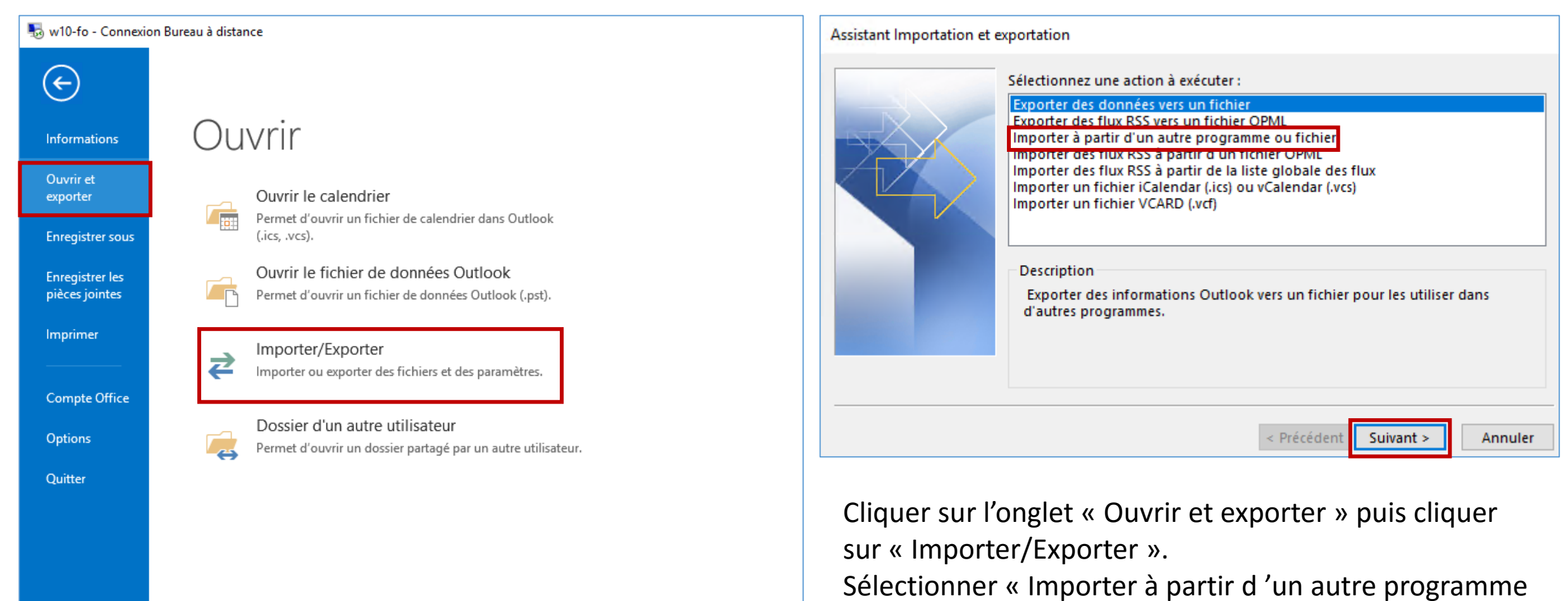

ou fichier », puis cliquer sur « Suivant ».

Importer vos contacts depuis Outlook

| Importer un fichier                                                                                                    | Importer un fichier                                                                                                    |
|----------------------------------------------------------------------------------------------------|----------------------------------------------------------------------------------------------------|
| Sélectionner le type de fichier à importer de :<br>Fichier de données Outlook (pst)<br>Valeurs séparées par une virgule | Fichier à importer :       parcourir         puam\Documents\mes contacts.CSV       Parcourir         Options       Options remplacer les doublons par les éléments import         Autoriser la création de doublons       Ne pas importer les doublons         Ne pas importer les doublons       Ne pas importer les doublons |
| < Précédent Suivant > Annuler                                                                                           | < Précédent Suivant > Annuler                                                                                                    |

Choississez « Valeurs séparées par une virgule », cliquez sur « Suivant ».

« Parcourir » puis sélectionner le fichier précédemment enregistré, puis « Suivant ».

#### Importer vos contacts

| Les ester Cabier    |                                                                                                    |         |
|---------------------|----------------------------------------------------------------------------------------------------|---------|
| Importer un fichier |                                                                                                    |         |
|                     | Sélectionner le dossier de<br>Boîte de réception<br>Boîte d'envoi<br>Brouillons<br>Calendrier<br>Jours féliés - France<br>Contacts<br>AP9E2BC46-B3A0-4243-B315-60D991004455}<br>Contacts Skype Entreprise<br>GAL Contacts<br>Drganizational Contacts<br>PeopleCentricConversation Buddies<br>Perinient Cache | *       |
|                     |                                                                                                    |         |
|                     | < Précédent Suivant >                                                                                                    | Annuler |

Choisissez le fichier de contacts dans la boîte ou les contacts doivent être enregistrés.

Puis « suivant »

| Importer un fichier                                     |                         |
|---------------------------------------------------------|-------------------------|
| Les actions suivantes seront exécutées :                |                         |
| Importer « mes contacts outlook.csv » dans le dossier : | Champs personnalisés    |
|                                                         | Modifier la destination |
|                                                         |                         |
|                                                         |                         |
| Ceci peut prendre quelques minutes et ne peut pas être  |                         |
|                                                         |                         |
|                                                         |                         |
|                                                         |                         |
|                                                         |                         |
| < Précédent                                             | Terminer                |

#### Importer vos contacts depuis Office 365

Vous avez également la possibilité d'importer et exporter des contacts depuis le portail Office 365,

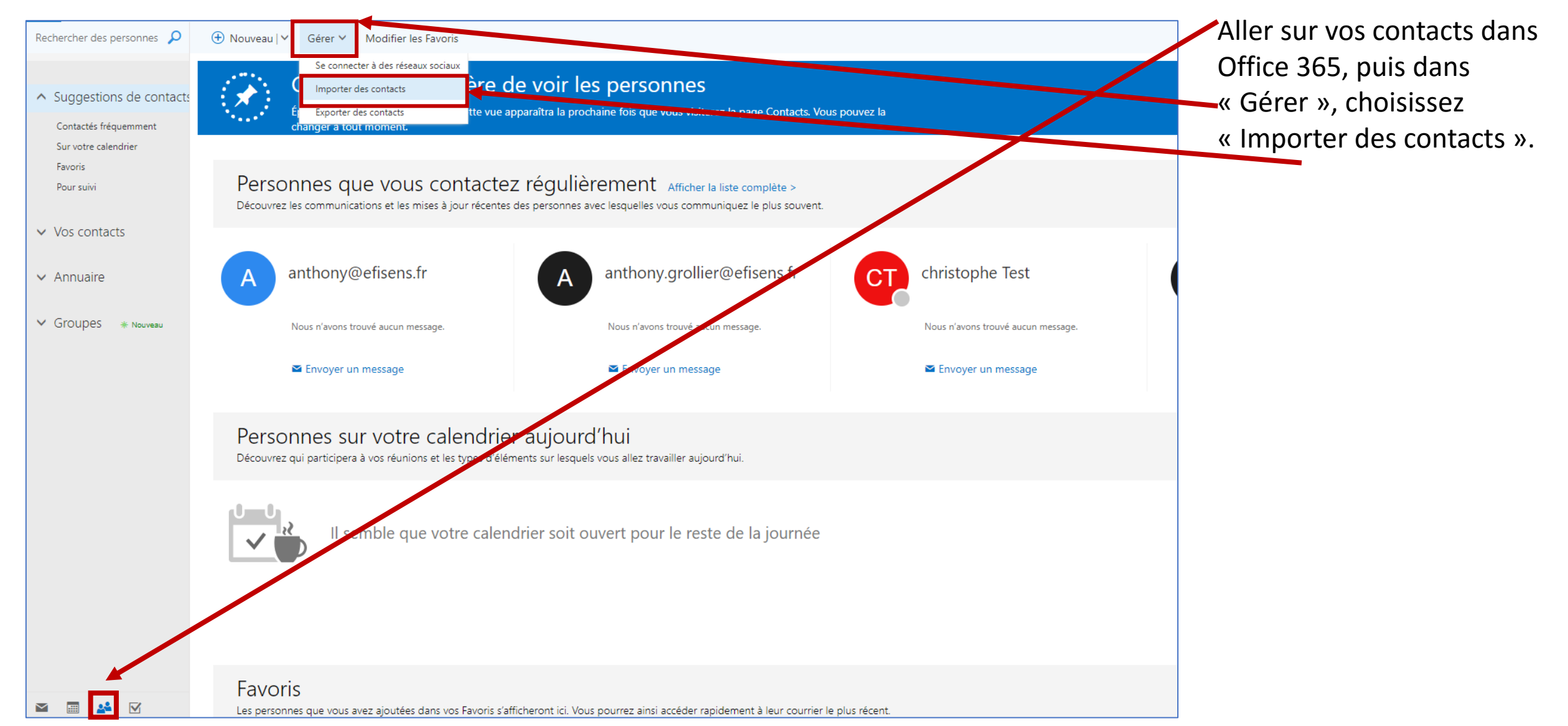

Importer vos contacts depuis Office 365

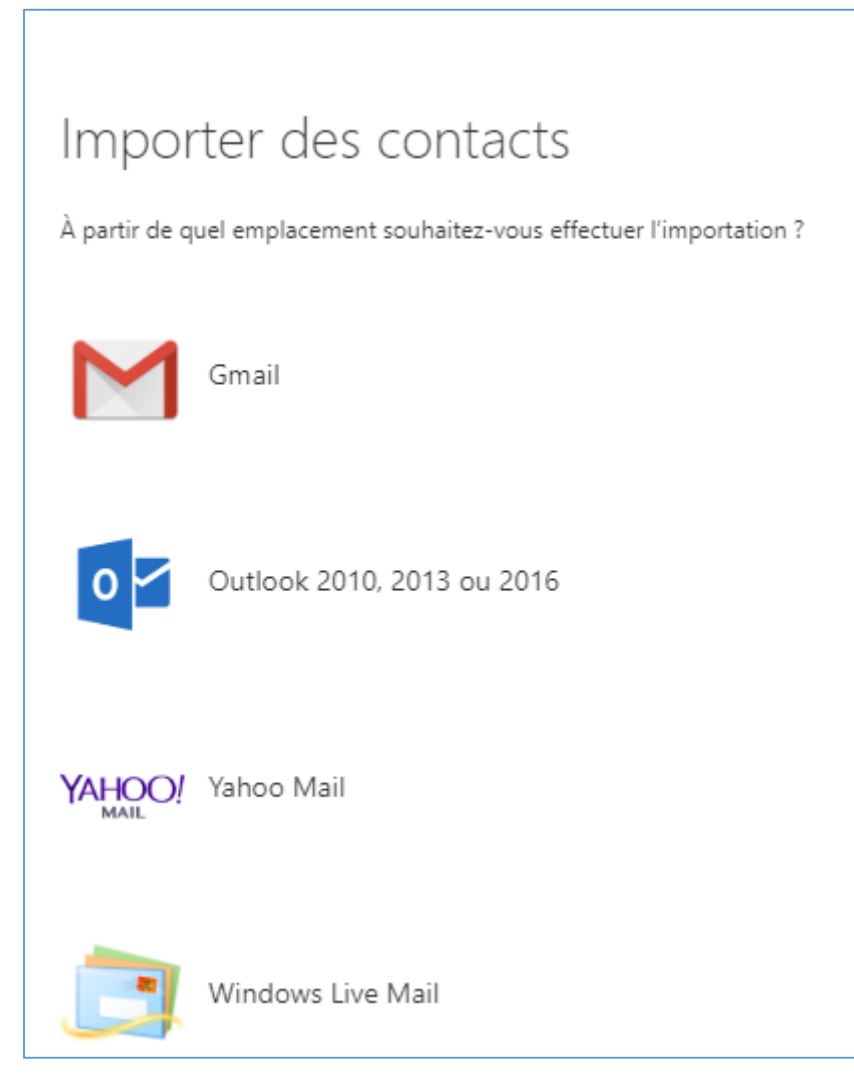

En choisissez votre cas, la démarche est explicitée pour chaque type de boîte mail.

Comme vous l'avez vu précédemment vous avez la possibilité d'importer vos contacts sur Outlook.

Néanmoins vous avez également la possibilité d'importer l'ensemble de votre boîte mail, en procèdent comme suit

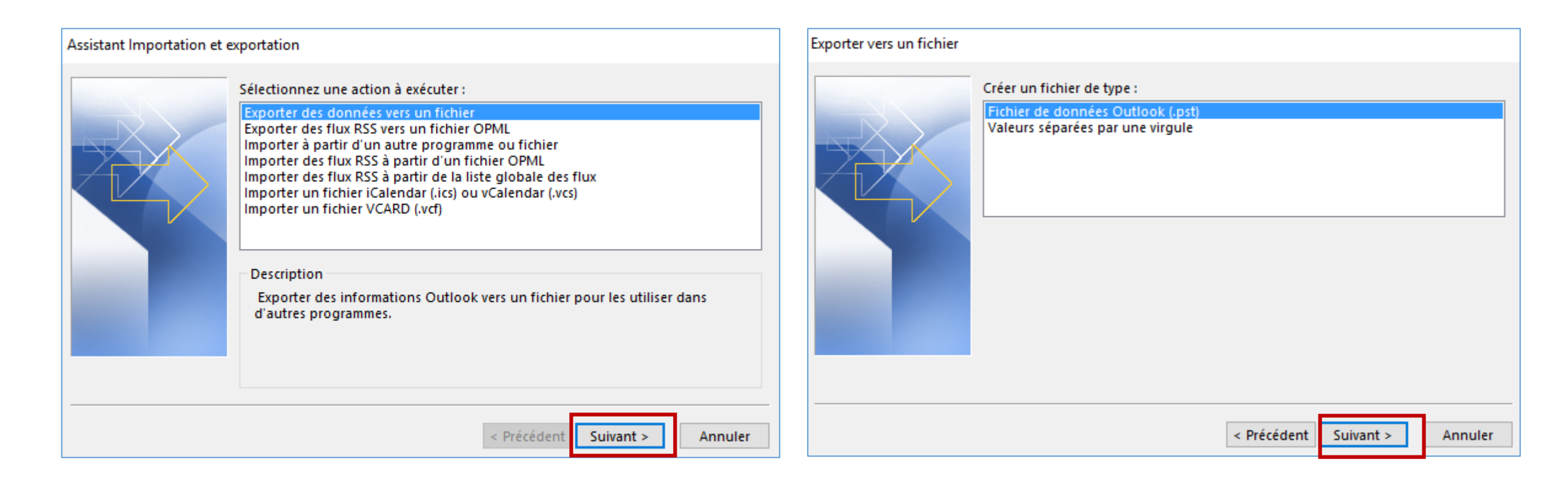

Sélectionner la boîte mail que vous souhaiter exporter.

Vous pouvez également choisir les dossiers que vous souhaiter exporter individuellement.

| Exporter un fichier de données Outlook                                                                                                    |                                                                                                    |
|----------------------------------------------------------------------------------------------------|----------------------------------------------------------------------------------------------------|
| Exporter le contenu du dossier sélectionné : <p< td=""><td>Exporter le contenu du dossier sélectionné :<br/>Sabinechanemougamourty@franceolym  Boîte de réception Brouillons [2] Éléments envoyés Éléments supprimés Archive Boîte d'envoi Calendrier Courrier indésirable Courrier indésirable Inclure les sous-dossiers Filtrer</td></p<> | Exporter le contenu du dossier sélectionné :<br>Sabinechanemougamourty@franceolym  Boîte de réception Brouillons [2] Éléments envoyés Éléments supprimés Archive Boîte d'envoi Calendrier Courrier indésirable Courrier indésirable Inclure les sous-dossiers Filtrer |
| < Précédent Suivant > Annuler                                                                                                    | < Précédent Suivant > Annuler                                                                                                    |

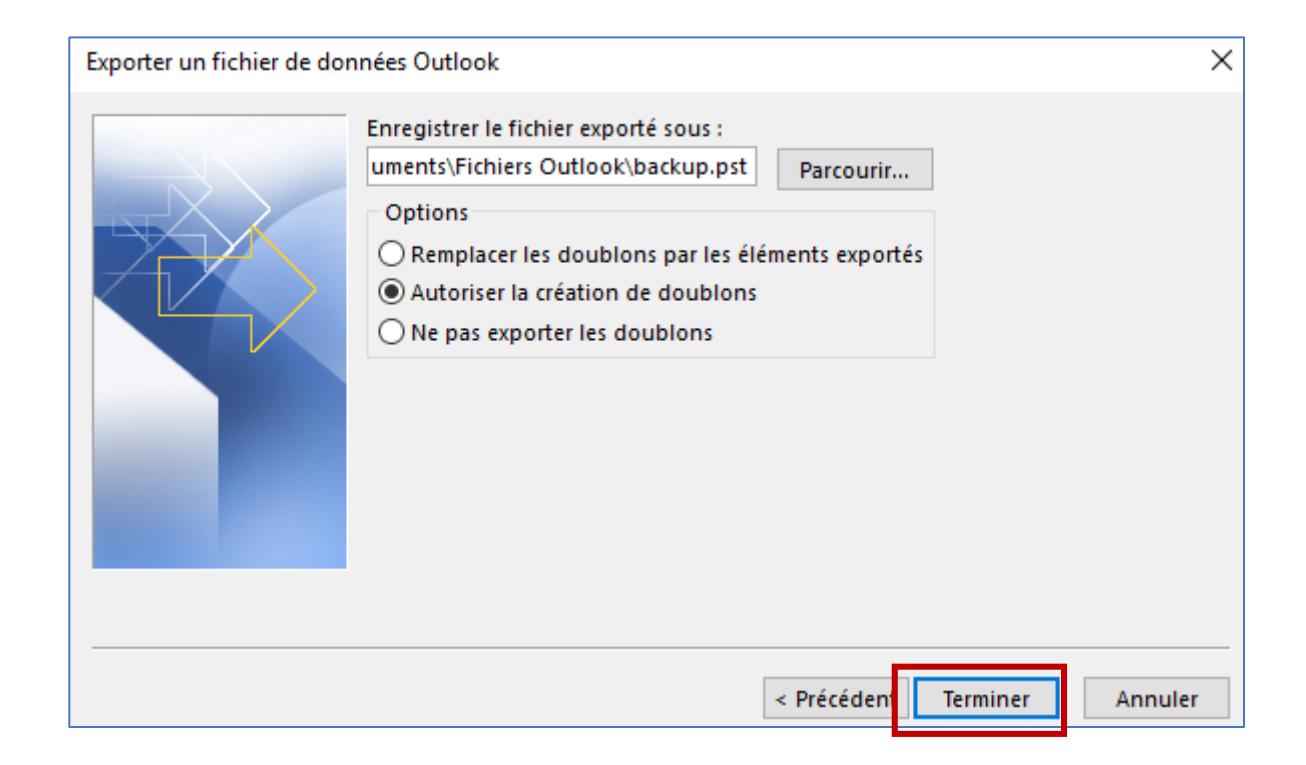

Choisissez l'emplacement où vous souhaitez enregistrer vos fichiers, puis cliquer sur « Terminer ».

Importer les fichiers de l'ancienne boîte mail sur Outlook

Une fois les fichiers exportés, vous pouvez supprimer l'ancienne boîte mail si vous le souhaitez.

Pour ce : double-click sur la boite mail puis supprimer.

| Assistant Importation et exportation                                                                                                    | Importer un fichier                                                                                                 |                           |
|----------------------------------------------------------------------------------------------------|----------------------------------------------------------------------------------------------------|---------------------------|
| Sélectionnez une action à exécuter :         Exporter des données vers un fichier         Exporter des flux RSS vers un fichier OPML         Importer à partir d'un autre programme ou fichier         Importer des flux RSS à partir d'un fichier OPML         Importer des flux RSS à partir d'un fichier OPML         Importer un fichier iCalendar (.ics) ou vCalendar (.vcs)         Importer un fichier VCARD (.vcf)         Description         Importer des données provenant d'autres fichiers, par ex., d         données Outlook (.PST) et des fichiers texte. | Sélectionner le type de fichier à importer de Fichier de données Outlook (.pst)<br>Valeurs séparées par une virgule |                           |
| < Précédent Suivan                                                                                                    | > Annuler < Pr                                                                                                    | écédent Suivant > Annuler |

Importer les fichiers de l'ancienne boîte mail sur Outlook

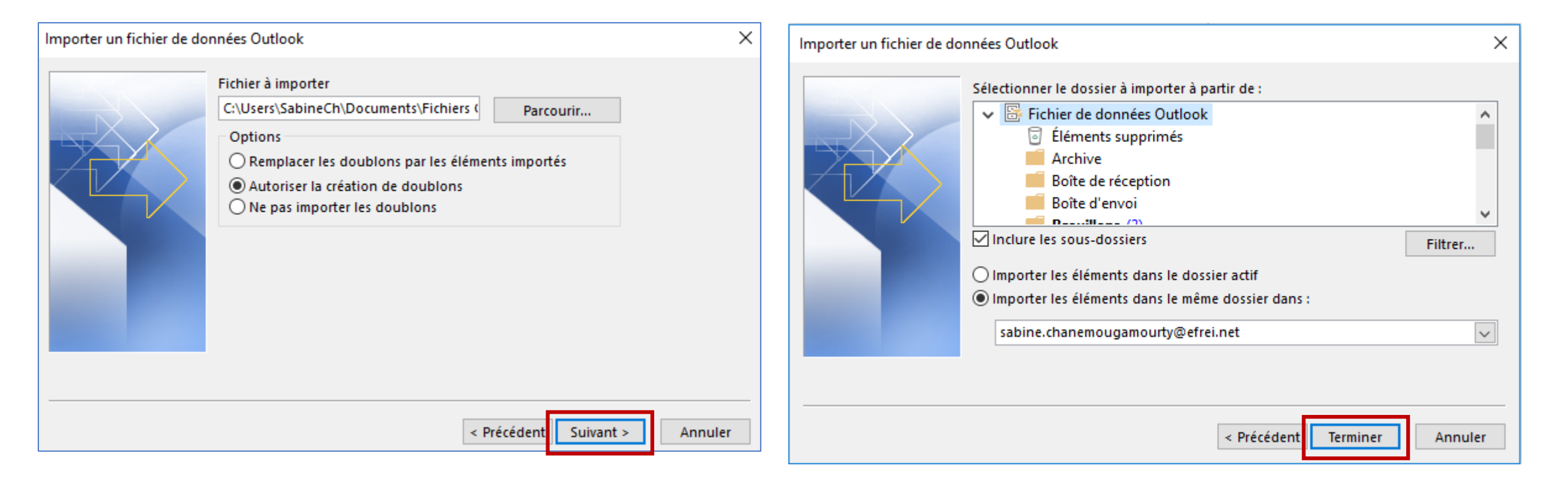

Les étapes d'exportations et d'importation peuvent prendre du temps suivant la quantité de données contenues dans votre boîte mail.

Une fois ces étapes effectuées vous retrouverez tous vos mails, fichiers, contacts ... dans votre nouvelle boîte mail.

Cliquer <u>ici</u> pour accéder à la procédure à suivre avec Outlook 2007, et <u>ici</u> pour Outlook 2010.

#### Carnet d'adresse par défaut

Une fois que vous avez importé vos contacts, vous pourrez remarqué que lorsque vous écrivez un message ils ne sont pas visibles dans la liste des destinataires directement.

Nous avons mis à votre disposition un carnet d'adresse contenant l'ensemble des contacts des CDOS, CROS et CTOS afin de faciliter vos échanges. C'est ce carnet qui s'affiche par défaut.

Il est possible de modifier cela et de faire apparaître vos contacts en premier choix.

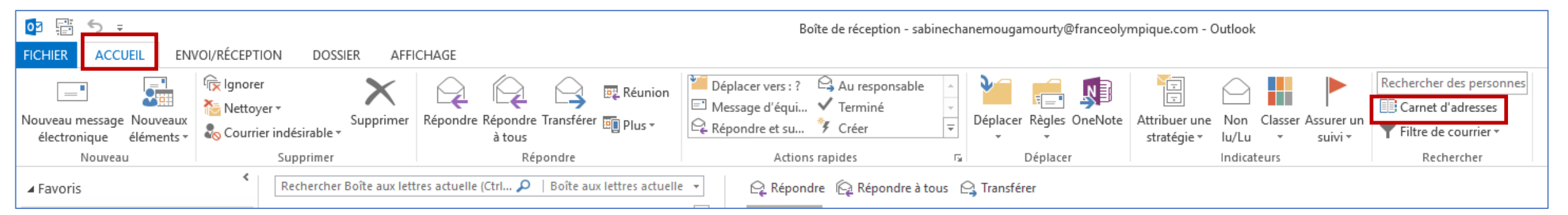

Dans l'onglet « Accueil », cliquez sur « Carnet d'adresses ».

#### Carnet d'adresse par défaut

| ichier Edition  | Outils           | es globale               |                            |                     | _       |            |
|-----------------|------------------|--------------------------|----------------------------|---------------------|---------|------------|
| Rechercher: 🔘   | Rechercher       | . Ctrl+Shift+F           | et d'adresses              |                     |         |            |
|                 | Options          | ste                      | d'adresses globale - sabir | nechanemougamourt 🗸 | Recherc | he avancée |
| Nom             |                  | Titre                    | Téléphone professi         | Emplacement         | Service | Adre       |
| 👗 Acceil MDS Is | ère              |                          |                            |                     |         | acc 🔥      |
| 🚨 Agent Dévelo  | ppement Ardennes | Agent Développement      |                            |                     |         | agi        |
| 🚨 Alexandre MA  | RTINS            | Technicien administratif |                            | 04 71 02 45 01      |         | ale        |
| 🚨 Alexis COUTU  | RIER             | Directeur                | 0650694249                 | 0553483250          |         | ale        |
| 🚨 Alicia MAINFE | RME              | Directrice               |                            | 02 38 49 88 54      |         | dir        |
| 🚨 André Prunie  | r                | Médecin référent         |                            | 06 81 85 95 80      |         | me         |
| 🚨 Angeline PER  | EZ               | Chargée de Missions      |                            | 05 86 28 00 10      |         | an         |
| 🚨 Anne BESNIE   | 2                | Assistante de direction  |                            | 02 41 79 49 73      |         | reli       |
| 🚨 Anne CORDIE   | R                | Secrétaire Géneral       |                            | 06 25 86 28 03      |         | anı        |
| 🚨 Anne GARNIE   | R                | Chargée de mission       |                            | 03 81 48 36 57      |         | anı        |
| 🚨 Anne MIRANI   | DA               |                          |                            |                     |         | anı        |
| 🚨 Anne-Marie T  | HUILIER          | Agent de développement   |                            | 06 28 27 94 85      |         | anı        |
| 🚨 Annie DUBOl   | JRGEAT           | Agent comptable          |                            | 04 74 19 16 04      |         | fin        |
| Antoine BARE    | BOZA             | Coordinateur sport santé |                            | 05 49 06 61 10      |         | spe        |
| Arnaud SELLIE   | ER               | Agent de développement   |                            | 03 22 38 27 20      |         | Arr        |
| Audrey REAU     | LT               | Chef de projets          | 0473900237                 | 04 73 90 02 37      |         | pro        |
| Aurélien RAYE   | R                | Agent de développement   |                            | 02 41 79 02 14      |         | ara 🗸      |
| <               |                  |                          |                            |                     |         | >          |

Х Adressage Lors de l'envoi d'un courrier électronique, vérifier les listes d'adresses dans l'ordre suivant : Commencer avec la liste d'adresses globale Commencer avec les dossiers de contacts O Personnalisé Liste d'adresses globale  $\wedge$ Contacts 1 Propriétés Ajouter... Supprimer Lors de l'ouverture du carnet d'adresses, afficher d'abord cette liste d'adresses : Contacts Choisir automatiquement Carnet d'adresses Outlook Contacts Liste d'adresses globale FFO-Rooms FO-AL

Choisissez votre carnet d'adresse.

Dans « Outils », cliquez sur « Options ».

Pour plus d'informations :

- Accéder à votre boîte mail depuis son smartphone : Cliquez <u>ici</u>
- Support Outlook : Cliquez ici
- Aide Outlook sur le web : Cliquez ici

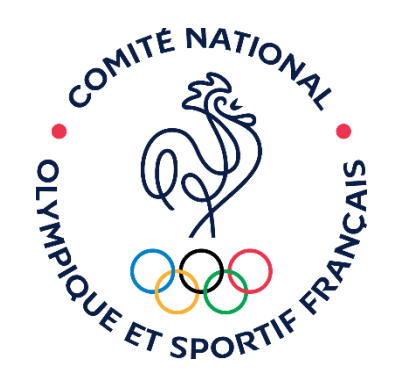